### Magellan Rx MANAGEMENT

# Access your prescription history, schedule a refill and more!

## A step by step guide to your secure member portal at magellanrx.com

At Magellan Rx Management, we are committed to delivering quality service and personalized care. Our secure member portal makes it easy for you to quickly refill your prescription and check your order status while also providing access to additional support to help you stay on track.

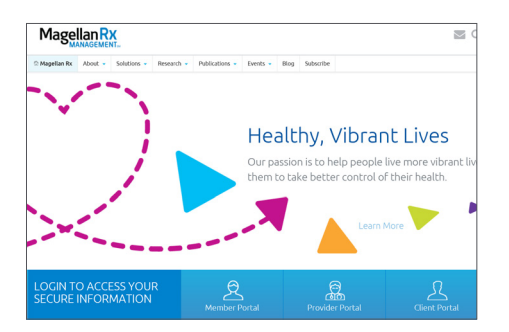

STEP ONE Visit www.magellanrx.com and select Member Portal.

| 🖰 Tools & Resources 🗸 |               |                                                                                                    | Repister Login |
|-----------------------|---------------|----------------------------------------------------------------------------------------------------|----------------|
|                       | Please log in | with your email address and passw                                                                                                    | ord.           |
|                       | teat          | Inter enablese                                                                                                    |                |
|                       | Password      |                                                                                                    |                |
|                       |               | LOON                                                                                                    |                |
|                       |               | f pru need existence logging in, piesse context<br>Megelien Support et 800-424-5878                                                                    |                |
|                       |               | Click here to register with Magellan                                                                                                    |                |
|                       |               | LOON<br>Forget your enail or passeout?<br>Jays set minters inging 3, pare centers<br>inging Support 100-024/175<br>Click here to register with MageBan |                |

| 8   | Claims History 🔅 Mr                                          | ember info 🗸 🛛 🕅 Teols & Resources 🗸                                                                                                    |                                                                                              |         |                                             | Q Price a                                 |
|-----|--------------------------------------------------------------|----------------------------------------------------------------------------------------------------|----------------------------------------------------------------------------------------------|---------|---------------------------------------------|-------------------------------------------|
|     |                                                              | II View ID (                                                                                                    | Card St Mail Ord                                                                             | ler     |                                             |                                           |
|     |                                                              | Rec                                                                                                    | ent Claims                                                                                   |         |                                             |                                           |
|     |                                                              | we                                                                                                    | in the wat 3 months                                                                          |         |                                             |                                           |
|     | SERVICE DATE                                                 | Sead Hores                                                                                                    | PRAMACY                                                                                      | YOUTHID | CLAIM STATUS                                |                                           |
|     | Oct 09, 2018                                                 | CO ATORNASTATIN 19 NC TABLET                                                                                                    | PRAMMACY<br>MACELLAN BX<br>PRABLACY                                                          | YOUTHD  | CLAIM BRATUS<br>Paid                        | More Info 🗸                               |
|     | Det 09, 2018<br>Oct 09, 2018                                 | BRUCHANK     CATORIANSTATIN (SUNC TABLET     CLEVOTHYNOXINE SO HICG TABLET                                                                                                    | PHARMACY<br>MACELLAN BX<br>PHARMACY<br>MACELLAN BX<br>PHARMACY                               | YOU AND | Paid<br>Paid                                | More Info ~<br>More Info ~                |
| a a | 0et 09, 2018<br>Oct 09, 2018<br>Oct 09, 2018<br>Oct 03, 2018 | BENG HAME         BENG HAME           (2) ATORNASTATIN 19 MC TABLET         BENGTHMENTAL 50 MCC TABLET           (3) ATORNASTATIN 19 MC TABLET         BANGHARSTATIN 19 MC TABLET | PHARMACY<br>IMAGELIAN RK<br>PHARMACY<br>IMAGELIAN RK<br>PHARMACY<br>IMAGELIAN RK<br>PHARMACY | YOUAND  | CLAM STATUS<br>Paid<br>Paid<br>Paid<br>Paid | More Info ~<br>More Info ~<br>More Info ~ |

#### **STEP TWO**

Login. If it's your first time on the site, you will need to complete the one-time registration process.

To register, fill out the registration form. Click on confirmation link sent to the email you registered with within 24 hours (if you don't click on the link within 24 hours you will need to re-register).

The link will take you to the member login page and will complete your registration.

#### STEP THREE

Get to know your dashboard. It's easy to view recent claims, renew and refill prescriptions, access on-demand medication videos, and more!

#### IF YOU SELECT MAIL ORDER UNDER TOOLS & RESOURCES:

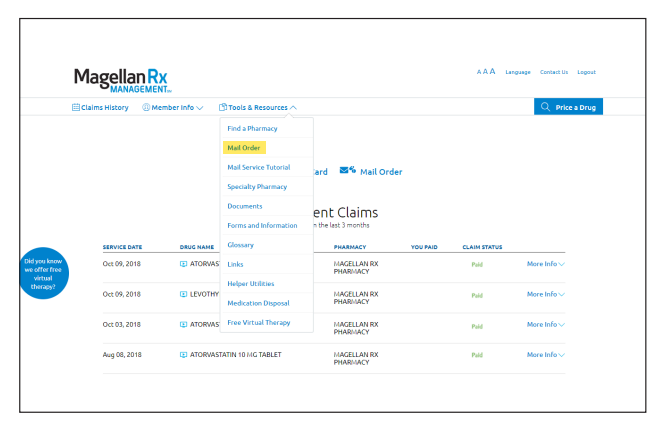

1. Click on Tools & Resources in the navigation bar to make your selection. Select Mail Order to fill your maintenance medication prescription.

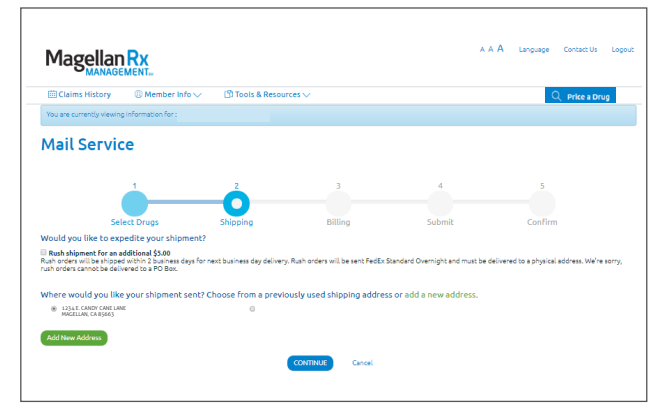

3. Enter your preferred shipping address and click continue.

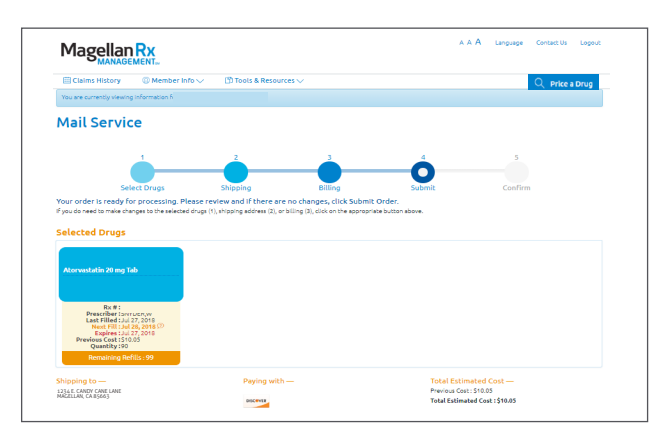

5. Review your order details and click submit.

| El Claims History 👘 🐵 Member In                                                                           | nfo 🗸 👘 🖄 Tools & Resourc                                                                                                    | ces 🗸                                                                                                    |        | Q. Price a D                        | rug |
|----------------------------------------------------------------------------------------------------|----------------------------------------------------------------------------------------------------|----------------------------------------------------------------------------------------------------|--------|-------------------------------------|-----|
| You are currently viewing information for :                                                               |                                                                                                    |                                                                                                    |        |                                     |     |
| Mail Service                                                                                              |                                                                                                    |                                                                                                    |        |                                     |     |
| elow are all the mail order prescriptions for i<br>something is missing, please contact the We            | which you have refills available now<br>6 Support Call Center at 900-424-59                                                                                                    | or in the Future.<br>978                                                                                          |        |                                     |     |
| 1                                                                                                    | 2                                                                                                    | 3                                                                                                    | 4      | 5                                   |     |
| 0                                                                                                    |                                                                                                    |                                                                                                    |        |                                     |     |
|                                                                                                    |                                                                                                    |                                                                                                    |        |                                     |     |
| Select Drugs<br>of the "NeFUL" checkbox for each prescripti<br>pping and delivery information takes 24 ho | Shipping<br>on you would like to refil and then<br>un to update.                                                                                                    | Billing<br>click Cantinue.                                                                                        | Submit | Confirm Filter by: All Prescription | u • |
| Select Drugs                                                                                              | Shipping<br>anyou would like to refill and then<br>on to update.<br>Syst broad Level by rosine 22<br>mcg Tab<br>= Rufill                                                                                                    | Billing<br>click Centinue.<br>5 <u>M</u><br>Ro Refills Re                                                         | Submit | Confirm Filter by: All Prescription | ¥*  |
| Select Drugs                                                                                              | Shipping<br>an you usuid like to refil and then<br>in to usation<br>any the solid investigraphic and<br>any the<br>solid like to rest by reasons<br>and the<br>Refil in Control of the<br>Refil in Control of the<br>Refil in Control of the<br>Next Price of the<br>Refil in Control of the<br>Next Price of the<br>Refil in Control of the<br>Refil in Control of the | Billing<br>click Cantinue.                                                                                        | Submit | Confirm                             | 4 ¥ |
| Select Drugs                                                                                              | Shipping<br>an you would like to refit and then<br>un to update.<br>Specification of the sectory residence of<br>an area of the sectory reserves of the sectory<br>of the sectory of the sectory of the<br>Net of the sectory of the sectory of the<br>Net of the sectory of the sectory of the<br>Produce Cast (Sectory of the<br>Sectory of the sectory of the<br>Cast Sectory of the sectory of the<br>Cast Sectory of the sectory of the<br>Cast Sectory of the sectory of the<br>Cast Sectory of the sectory of the sectory of the<br>Cast Sectory of the sectory of the sectory of the<br>Cast Sectory of the sectory of the sectory of the<br>Cast Sectory of the sectory of the sectory of the sectory of the<br>Cast Sectory of the sectory of the sectory of the sectory of the<br>cast Sectory of the sectory of the sectory of the sectory of the<br>sectory of the sectory of the sectory of the sectory of the sectory of the<br>sectory of the sectory of the sectory of the sectory of the sectory of the<br>sectory of the sectory of the sectory of the sectory of the sectory of the<br>sectory of the sectory of the sectory of                                                                                                    | Billing<br>did Galdraw<br>S Candraw<br>S Candraw<br>S Candraw<br>S Candraw<br>S Candraw<br>S Candraw<br>S Candraw | Submit | Confirm                             | 2.  |

2. Select the "Refill?" checkbox for each prescription you would like to refill and click continue.

| Magella              |                              |                             |                       |                    | ААА | Language Contact Us Logo |
|----------------------|------------------------------|-----------------------------|-----------------------|--------------------|-----|--------------------------|
| 🗒 Claims Histor      | y 🛞 Member Info 🗸            | 🗊 Tools & Resources 🗸       |                       |                    |     | Q Price a Drug           |
| You are currently vi | ewing information for :      |                             |                       |                    |     |                          |
| Mail Serv            | /ice                         |                             |                       |                    |     |                          |
|                      | 1                            | 2                           | 3                     | 4                  |     | 5                        |
|                      | Select Drugs                 | Shipping                    | Billing               | Submit             |     | Confirm                  |
| ow would you li      | ke to pay for your prescript | tions? Choose from a previo | usly used credit card | or add a new card. |     |                          |
| Add New Card         |                              |                             |                       |                    |     |                          |
|                      |                              | Indicates required Fiel     | d                     |                    |     |                          |
|                      |                              |                             |                       |                    |     |                          |
|                      | Name or                      | (Card :                     |                       |                    |     |                          |
|                      | Name or<br>Card No           | Card :                      |                       |                    |     |                          |

4. Enter your billing information and click continue.

| Formation For : |   |     |       | O Price a Dri | DL |
|-----------------|---|-----|-------|---------------|----|
|                 |   |     |       |               |    |
| e               |   |     |       |               |    |
| 1               | 2 | 3   | 4     | 5             |    |
|                 |   |     |       |               |    |
|                 |   |     |       |               |    |
|                 | 1 | 1 2 | 1 2 3 | 1 2 3 4       |    |

Success! Your order has been submitted. Please make a note of your confirmation number.

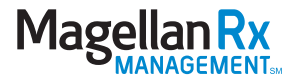

#### IF YOU SELECT SPECIALTY PHARMACY UNDER TOOLS & RESOURCES:

| Μ   |                   | K<br>ITw      |                       |                         |          | AAA La       | nguage Contact Us Logout |
|-----|-------------------|---------------|-----------------------|-------------------------|----------|--------------|--------------------------|
| ⊞ci | laims History 🔅 🔅 | mber info 🗸 👘 | Tools & Resources     |                         |          |              | Q Price a Drug           |
|     |                   |               | Find a Pharmacy       |                         |          |              |                          |
|     |                   |               | Mail Order            |                         |          |              |                          |
|     |                   |               | Mail Service Tutorial | ard 🔤 📽 Mail Order      |          |              |                          |
|     |                   |               | Specialty Pharmacy    |                         |          |              |                          |
|     |                   |               | Documents             | ent Claims              |          |              |                          |
|     |                   |               | Forms and Information | n the last 3 months     |          |              |                          |
|     | SERVICE DATE      | DRUG NAME     | Glossary              | PHARMACY                | YOU PAID | CLAIM STATUS |                          |
|     | Oct 09, 2018      | ATORVAS       | Unks                  | MAGELLAN RX<br>PHARMACY |          | Paid         | More Info 🗸              |
|     | 0-200 2018        |               | Helper Utilities      | LACEL AND               |          | D-14         | Mary Infect of           |
|     | 0009,2010         | C LVOIN       | Medication Disposal   | PHARMACY                |          | Paid         | More mile o              |
|     | Oct 03, 2018      | ATORVAS       | Free Virtual Therapy  | MAGELLAN RX<br>PHARMACY |          | Paid         | More Info 🗸              |
|     | Aug 08, 2018      | C ATORVAS     | TATIN 10 MG TABLET    | MAGELLAN RX             |          | Paid         | More Info 🗸              |

1. Click on Tools & Resources in the navigation bar to make your selection. Select Specialty Pharmacy to fill your specialty medication prescription.

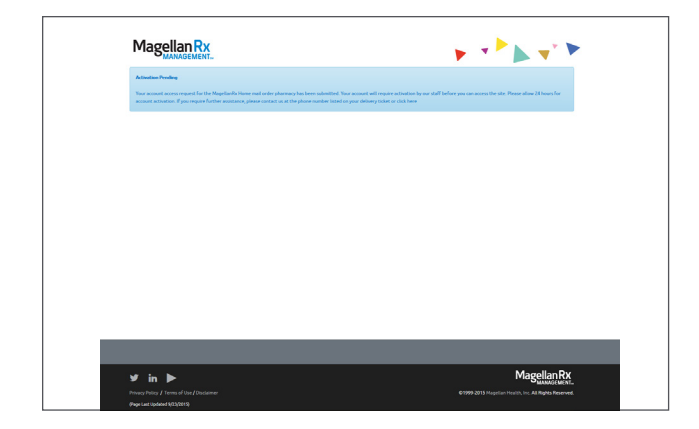

3. There is a manual activation period of 24 hours. You will receive an email once your activation is complete.

| Enter Your Memb                             | er Record Number (MRN)                                                                |             |
|---------------------------------------------|---------------------------------------------------------------------------------------|-------------|
| To begin using your mail service portal, p  | ease enter your Member Record Number (MRN) provided to you with your last prescriptio | on order.   |
| If you're having trouble, please call 1 066 | 556-2673 ar click here for help.                                                      |             |
|                                             | MON: 6 digits                                                                         |             |
|                                             | Subwet Cancel                                                                         |             |
|                                             |                                                                                       |             |
|                                             |                                                                                       |             |
|                                             |                                                                                       |             |
|                                             |                                                                                       |             |
|                                             |                                                                                       |             |
|                                             |                                                                                       |             |
|                                             |                                                                                       |             |
|                                             |                                                                                       |             |
|                                             |                                                                                       |             |
|                                             |                                                                                       |             |
|                                             |                                                                                       |             |
|                                             |                                                                                       |             |
|                                             |                                                                                       |             |
|                                             |                                                                                       |             |
|                                             |                                                                                       |             |
|                                             |                                                                                       | Magellan Ry |

2. If you are a first time user, enter your Member Record Number (MRN) and click submit. To obtain your MRN, please call 866.554.2673.

|                                      | Welcome: Home                                                                                    |        |
|--------------------------------------|--------------------------------------------------------------------------------------------------|--------|
| ► Welcome<br>Home                    | Welcome to your Web Portal                                                                       |        |
| Reorder Rx's / Supplies              | wercome to your web Portal.                                                                      |        |
| My Pending Orders<br>Change Password | To review the information we have about you in our files, click on the menu options to the left. |        |
| <ul> <li>My info</li> </ul>          |                                                                                                  |        |
| My Deliveries                        |                                                                                                  |        |
| My Account                           |                                                                                                  |        |
| ► My Messages                        |                                                                                                  |        |
|                                      |                                                                                                  |        |
|                                      |                                                                                                  |        |
|                                      |                                                                                                  |        |
| v3.4.8                               | Pov                                                                                              | ered h |
|                                      |                                                                                                  |        |
| 3.4.8                                | Pov                                                                                              | ere    |

4. Once the activation is complete, visit www.magellanrx.com and follow steps 1-3 to access your secure member information.

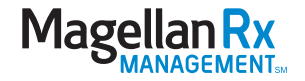

#### ADDITIONAL RESOURCES:

|                                                                                                    |        | -0                                                                            | Indicates Required Field                                                                                                    |                                                                                                    |                                    |            |                                                                                             |
|----------------------------------------------------------------------------------------------------|--------|-------------------------------------------------------------------------------|----------------------------------------------------------------------------------------------------|----------------------------------------------------------------------------------------------------|------------------------------------|------------|---------------------------------------------------------------------------------------------|
|                                                                                                    | Pharma | cy Name :                                                                     | Pharmacy Name                                                                                                    |                                                                                                    |                                    |            |                                                                                             |
|                                                                                                    |        | Address :                                                                     | Address                                                                                                    |                                                                                                    |                                    |            |                                                                                             |
|                                                                                                    |        | City:                                                                         | City                                                                                                    |                                                                                                    |                                    |            |                                                                                             |
|                                                                                                    |        | State :                                                                       | Select                                                                                                    |                                                                                                    |                                    |            |                                                                                             |
|                                                                                                    |        | Zip Code 1 🗠                                                                  | 23060                                                                                                    |                                                                                                    |                                    |            |                                                                                             |
|                                                                                                    |        | Distance :                                                                    | 5                                                                                                    |                                                                                                    |                                    |            |                                                                                             |
|                                                                                                    |        |                                                                               |                                                                                                    |                                                                                                    |                                    |            |                                                                                             |
| enotes Preferred Pharmacy                                                                                                    |        |                                                                               | Senter Canter                                                                                                    |                                                                                                    |                                    |            |                                                                                             |
|                                                                                                    |        |                                                                               |                                                                                                    |                                                                                                    |                                    |            |                                                                                             |
| Pharmacy Name                                                                                                    | \$     |                                                                               | Address                                                                                                    | Phone                                                                                                    | Distance .                         | Other Info | Default Pharmacy                                                                            |
| Pharmacy Name<br>MARTINS PHARMACY                                                                                            | 1      | 1025<br>GLEN                                                                  | Address<br>D STAPLES MILL ROAD<br>ALLEN, VA 23060 Map                                                                                                    | Phone<br>804-755-6207                                                                                                    | Distance a<br>0.46                 | Other Info | Default Pharmacy                                                                            |
| Pharmacy Name MARTINS PHARMACY RITE AID PHARMACY 11245                                                                       | 2      | 1025<br>GLEN<br>9501<br>RICH                                                  | Address<br>D STAPLES MILL ROAD<br>ALLEN, VA 23060 Map<br>STAPLES MILL ROAD<br>MOND, VA 23228 Map                                                                                                    | Phone<br>804-755-6207<br>804-501-2275                                                                                                    | Distance                           | Other Info | Default Pharmacy                                                                            |
| Pharmacy Name MARTINS PHARMACY RITE AID PHARMACY 11245 CV5 PHARMACY                                                          |        | 1025<br>GLEN<br>9501<br>RICH<br>911<br>RICH                                   | Address D STAPLES MILL ROAD ALLEN, VA 23660 Map STAPLES MILL ROAD MOND, VA 23228 Map ST STAPLES MILL RD MOND, VA 23228 Map                                                                                      | Phone<br>804-755-6207<br>804-501-2275<br>804-672-6613                                                                                           | Distance A<br>0.46<br>1.44<br>1.70 | Other Info | Default Pharmacy Set Default Set Default Set Default                                        |
| Pharmacy Name MARTINS PHARMACY RITE AD PHARMACY 11245 CVS PHARMACY WAL-MART PHARMACY 10-1523                                 | *      | 1025<br>GLEN<br>9501<br>RICH<br>911<br>RICH<br>11400 V<br>GLEN                | Address IS STAPLES MILL ROAD ALLER, VA 23060 Map STAPLES MILL ROAD STAPLES MILL ROAD ST STAPLES MILL RO MONO, VA 23228 Map VEST BROAD STREET RD ALLEN, VA 23060 Map                                             | Phone           804-755-6207           804-501-2275           804-672-6613           804-672-6613                                               | Distance                           | Other Info | Default Pharmacy<br>My Pharmacy<br>Set Default<br>Set Default<br>Set Default                |
| Pharmacy Name<br>MARTINS PHARMACY<br>RITE AID PHARMACY 11245<br>CVS PHARMACY<br>VMA-MART PHARMACY 10-1523<br>TARGET PHARMACY |        | 1025<br>GLEN<br>9501<br>RICH<br>911<br>RICH<br>11400 V<br>GLEN<br>900<br>RICH | Address STARES MLL ROAD STARES MLL ROAD STARES MLL ROAD MOND, VA 23228 Map MOND, VA 23228 Map VET RROAD STREET RO ALLEN, VA 23060 Map ST STARES SMLL RO ALLEN, VA 23060 Map ST STARES SMLL RO MOND, VA 2328 Map | Phone           804-755-6207           804-501-2275           804-672-6613           804-672-6613           804-360-9782           804-672-5350 | Distance                           | Other Info | Default Pharmacy<br>Set Default<br>Set Default<br>Set Default<br>Set Default<br>Set Default |

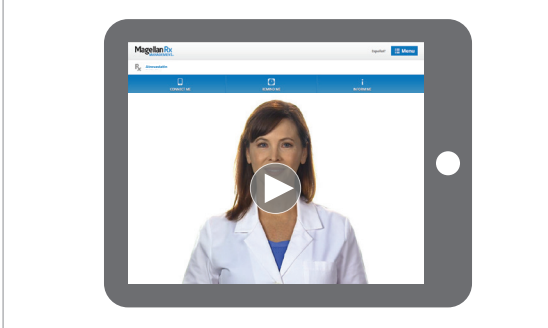

#### Smart Pharmacy Locator

- · Locate pharmacies in your area
- Set default pharmacy

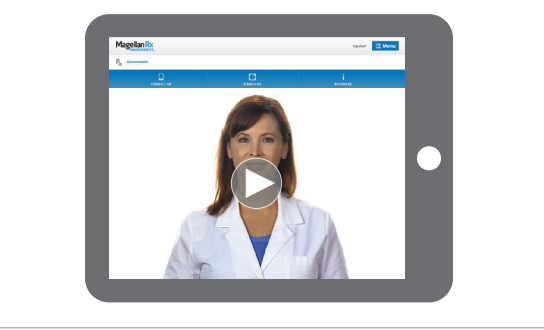

#### **Medication Videos**

In an effort to empower our members with rich, relevant content for more informed healthcare decision-making, we now offer more 500 medication videos through our enhanced member portal. Our member portal videos provide:

- Traditional and specialty medication details
- Disease education •
- Side effect awareness •

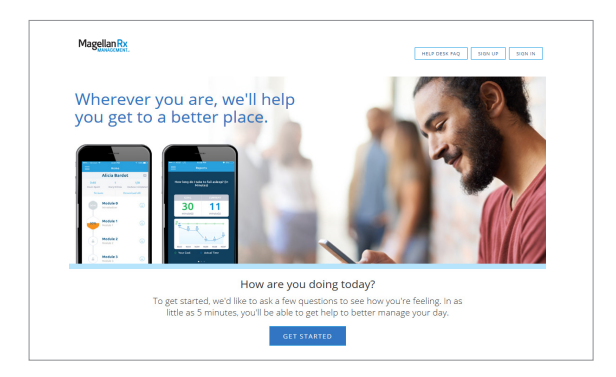

#### Virtual Therapy with DCBT

Digital Cognitive Behavioral Therapy (DCBT) with convenient, on-demand, modular programs that are:

- Clinically proven
- Independent or with support •
- Self-paced, private and HIPAA compliant

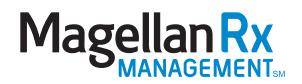